|                 | Typ dokumentu:                                    |
|-----------------|---------------------------------------------------|
|                 | Dokumentacja użytkownika                          |
|                 | Nazwa dokumentu:                                  |
| global services | Zaopatrzenie ortopedyczne – aplikacja internetowa |
|                 |                                                   |

# Zaopatrzenie ortopedyczne – aplikacja internetowa

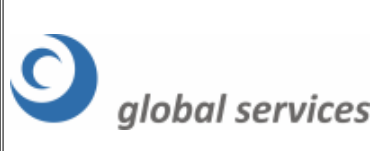

Nazwa dokumentu:

Zaopatrzenie ortopedyczne – aplikacja internetowa

### Spis treści

| <u>Wstęp</u>                                     |
|--------------------------------------------------|
| Rozliczenie z OW NFZ                             |
| Przekazywanie danych                             |
| I faza – wysyłanie pliku XML                     |
| Przegląd przesyłek                               |
| Przegląd zrealizowanych świadczeń ortopedycznych |
| II faza – generacja szablonów rachunków          |
| Przegląd szablonów10                             |

Nazwa dokumentu:

## Wstęp

Wymóg przekazywania odrębnych rachunków (określanych w dalszej części jako noty księgowe) za realizację świadczeń w zależności od tytułu uprawnienia wiąże się z koniecznością wprowadzenia dla poszczególnych tytułów uprawnień obsługi odrębnych szablonów rachunków. Dla osób uprawnionych na podstawie przepisów o koordynacji (UE) rachunki są grupowane indywidualnie dla każdego świadczeniobiorcy. Dla pozostałych tytułów uprawnień, czyli podstawowego ubezpieczenia, decyzji wójta/burmistrza, nieubezpieczonych dzieci i kobiet w ciąży oraz uprawnień odnoszących się do art. 12, p. 2-4, 6, 9 ustawy - wg kategorii odpowiadającym tym właśnie tytułom uprawnień.

### Rozliczenie z OW NFZ

Proces rozliczenia z OW NFZ związany jest z koniecznością wykonania przez świadczeniodawcę szeregu czynności opisanych pokrótce w poniższych punktach:

- Realizator zaopatrzenia przekazuje jeden lub więcej komunikatów ZPOSP poprzez Portal Świadczeniodawcy (i tylko tą drogą). Przesyłanie komunikatów i korekt ma charakter przyrostowy. Przesyłanie komunikatu XML z listą produktów, za które świadczeniodawca chce otrzymać zwrot w postaci refundacji, określany jest mianem I fazy.
- 2. Realizator zaopatrzenia pobiera komunikaty zwrotne ZPOSP z Portalu Świadczeniodawcy. Dodatkowo prezentowane mu są **wyniki weryfikacji**.
- Jeżeli realizator zaopatrzenia ortopedycznego uzna, że chce rozliczyć produkty, które pozytywnie przeszły przez proces weryfikacji, wchodzi na Portal i zleca systemowi wykonanie rozliczenia umowy ZPO. System wykonuje zlecenie rozliczenia umowy ZPO. W tym, celu analizuje pozycje sprawozdania ZPOSP:
  - pozycje nieskorygowane z błędami są pomijane (realizator zaopatrzania powinien je skorygować)
  - pozycje nieskorygowane bez błędów rozliczone (ujęte w szablonach i z przypisaną notą księgową) są pomijane
  - pozycje skorygowane dotychczas nierozliczone (nie ujęte w żadnym szablonie) są pomijane (pozycje obojętne dla rozliczenia)
  - pozycje nieskorygowane bez błędów ujmowane są w adekwatnym ze względu na tytuł uprawnienia szablonie utworzonym w ramach zlecenia rozliczenia
- 4. Po wskazaniu przesłanych komunikatów do rozliczenia (wszystkie za dany miesiąc) generowana jest lista szablonów rachunku dla danego okresu sprawozdawczego. Etap ten określany jest mianem **II fazy**.

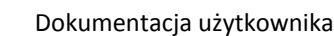

Nazwa dokumentu:

Zaopatrzenie ortopedyczne – aplikacja internetowa

 Realizator zaopatrzenia następnie pobiera komunikat zwrotny XML z szablonami rachunku i/lub szablonami korekt rachunków wygenerowanych w ramach danego zlecenia rozliczenia, wczytuje do swojego systemu i wystawia odpowiednie dokumenty (noty księgowe).

### Przekazywanie danych

Jeżeli użytkownik chciałby dokonać rozliczenia powinien zacząć od wykorzystania funkcjonalności związanej z przesyłaniem danych. Uzyska do niej dostęp poprzez wybór odpowiedniego linku:

#### Zaopatrzenie ortopedyczne

→ Przekazanie danych o zrealizowanych środkach - szczegółowe sprawozdanie refundacyjne.

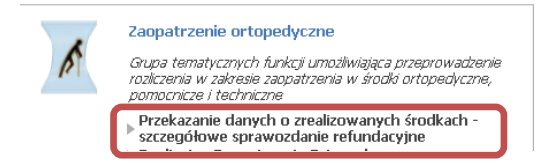

## I faza – wysyłanie pliku XML

Jeżeli realizator zaopatrzenia chciałby przekazać jeden (lub więcej) komunikatów ZPOSP powinien wykorzystać okna **Wysyłanie pliku**. Przesyłanie komunikatów i korekt ma charakter przyrostowy. Przycisk **Przeglądaj** w sekcji **Wysyłanie pliku** powoduje wyświetlenie okna wybierania pliku. Aby wysłać przesyłkę należy wybrać plik i nacisnąć przycisk **Wyślij**.

| Wysyłanie pliku    |                    |  |   |
|--------------------|--------------------|--|---|
| Rok sprawozdawczy: | 2009<br>Przeglądaj |  |   |
| Status postępu:    |                    |  | w |

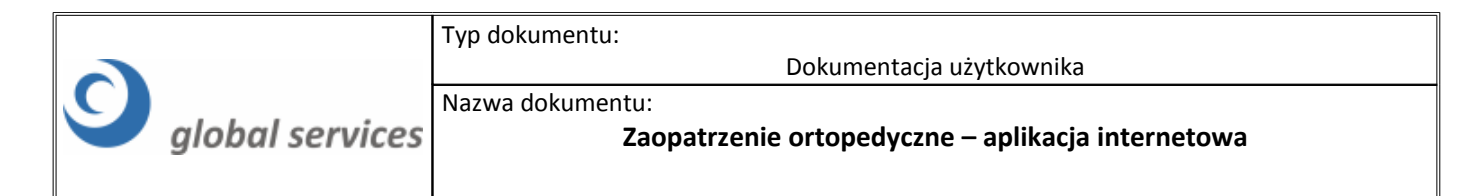

### Przegląd przesyłek

Przesyłki można przeglądać w całości lub w deklarowanej liczbie miesięcy wstecz.

| 9               | Przegląd p<br>Wpisz w polu<br>Liczba miesię | rzesyłek<br>u popiżeti ilość miesi<br>cy: | ecv. z których chces | sz przeglądać prze     | esyłki lu | b pozostaw pole puste i przyciśnij przyc    | isk 'Znajdź |         | Znajdź      |
|-----------------|---------------------------------------------|-------------------------------------------|----------------------|------------------------|-----------|---------------------------------------------|-------------|---------|-------------|
| Id<br>przesyłki | Plik wysłany                                | Data wysłania k                           | B Plik<br>odpowiedzi | Data<br>odpowiedzi     | кв з      | Status                                      |             |         |             |
| 1906            | AH001_2009                                  | 2009-01-29<br>12:16:39                    | 2 P_ZPO_AH00         | 2009-01-29<br>12:16:56 | 1         | Zaakceptowany przez pracowników<br>O.W. NFZ | Podgląd     | Pobierz | Świadczenia |
| 1005            | AUND1 2000                                  | 2009-01-29                                | 1                    |                        | n         | Oczekujący na weryfikację przez             | Dodalad     | Dobior7 |             |

W tabeli z przesyłkami można wybrać odnośnik **Podgląd**, który przeniesie nas do strony zawierającej treść odpowiedzi na daną przesyłkę lub - w przypadku braku odpowiedzi - wyświetli odpowiedni komunikat.

Przykładowy komunikat potwierdzenia danych:

|                          | (typ: P_ZPO      | , wersja 2, utworzony dnia: 2009-01-29 godz. 11:06:09)<br>Wystąpiły błędy w pozycjach sprawozdania                    |  |  |  |
|--------------------------|------------------|----------------------------------------------------------------------------------------------------|--|--|--|
|                          |                  | Dane sprawozdania                                                                                                    |  |  |  |
| Kod świadcze             | niodawcy:        | AH001                                                                                                    |  |  |  |
| Umowa:                   |                  | AH001/0412/09                                                                                                    |  |  |  |
| Miesiąc / rok:           |                  | styczeń / 2009                                                                                                    |  |  |  |
| Identyfikator o          | lokumentu:       | 2009/01                                                                                                    |  |  |  |
| Numer ko                 | orekty:          | 0                                                                                                    |  |  |  |
| Identyfikator<br>pozycji | Waga<br>problemu | Opis problemu                                                                                                    |  |  |  |
| 19                       | błąd             | Kod wniosku: 2-04-09-0021512-8. Brak zlecenia wśród wniosków potwierdzonych. Nie<br>znaleziono danych w bazie danych. |  |  |  |
| 20                       | błąd             | Kod karty zaopatrzenia: 3-04-09-0026352-2. Brak karty zaopatrzenia. Nie znaleziono danych<br>bazie danych.            |  |  |  |

Informacja zawarta w powyższym komunikacie zawiera m.in. opis napotkanych problemów w odniesieniu do każdej pozycji z osobna lub w stosunku do całego komunikatu.

Te same dane można uzyskać w formie komunikatu odpowiedzi XML poprzez kliknięcie w tabeli z przesyłkami w odnośnik **Pobierz.** 

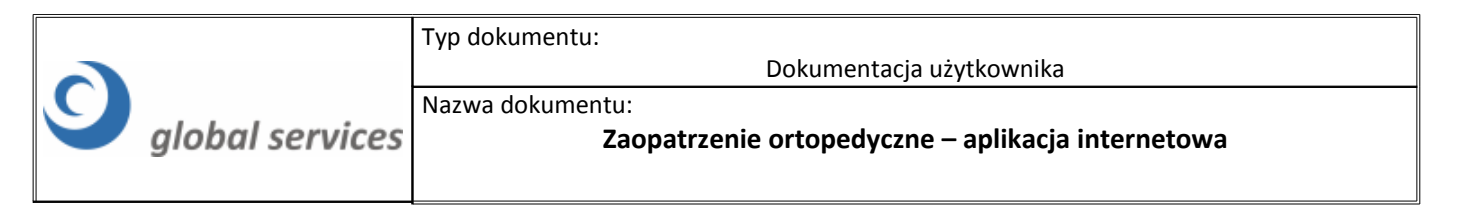

| 9               | Przegląd p<br>Wpisz w poli<br>Liczba miesię | i <b>rzesyłek</b><br>u poniżej ilość mies<br>gcy: | ięcy, z których chce: | sz przeglądać prz      | esyłki lu | b pozostaw pole puste i przyciśnij przy     | cisk "Znajdź" |         | Znajdź      |
|-----------------|---------------------------------------------|---------------------------------------------------|-----------------------|------------------------|-----------|---------------------------------------------|---------------|---------|-------------|
| Id<br>przesyłki | Plik wysłany                                | Data wysłania                                     | KB Plik<br>odpowiedzi | Data<br>odpowiedzi     | КВ        | Status                                      |               |         |             |
| 1906            | AH001_2009                                  | 2009-01-29<br>12:16:39                            | 2 P_ZPO_AH00          | 2009-01-29<br>12:16:56 | 1         | Zaakceptowany przez pracowników<br>O.W. NFZ | Podgląc       | Pobierz | Świadczenia |
| 1005            | AU001 2000                                  | 2009-01-29                                        | 1                     |                        | 0         | Oczekujący na weryfikację przez             | Dodalad       | Dobior7 |             |

Skutkuje to pobraniem pliku odpowiedzi I fazy i zapisaniem jej na dysk lokalny komputera, bądź wyświetleniem komunikatu o braku odpowiedzi do przesyłki.

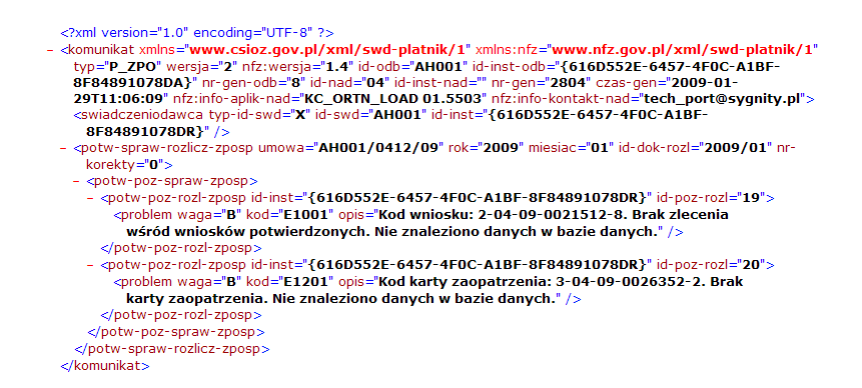

### Przegląd zrealizowanych świadczeń ortopedycznych

Wybór opcji **Świadczenia** w tabeli z przesyłkami lub wybór odnośnika **Przegląd świadczeń** w menu głównym (na górze) pozwoli na przegląd listy poszczególnych produktów przesłanych do systemu informatycznego OW NFZ.

| 9               | <b>Przegląd p</b><br>Wpisz w polu<br>Liczba miesię | i <b>rzesyłek</b><br>u poniżej ilość miesi<br>jcy: | ęcy, z których chce:  | sz przeglądać prz      | esylki lul | b pozostaw pole puste i przyciśnij przyc    | iisk 'Znajdź' | Znajdź              |
|-----------------|----------------------------------------------------|----------------------------------------------------|-----------------------|------------------------|------------|---------------------------------------------|---------------|---------------------|
| Id<br>przesyłki | Plik wysłany                                       | Data wysłania I                                    | KB Plik<br>odpowiedzi | Data<br>odpowiedzi     | кв з       | Status                                      |               |                     |
| 1906            | AH001_2009                                         | 2009-01-29<br>12:16:39                             | 2 P_ZPO_AH00          | 2009-01-29<br>12:16:56 | 1          | Zaakceptowany przez pracowników<br>O.W. NFZ | Podgląd       | Pobierz Świadczenia |
| 1005            | AUAA1 2000                                         | 2009-01-29                                         | 1                     |                        | 0          | Oczekujący na weryfikację przez             | Dodalad       | Dobior7             |

Alternatywnie po dostarczeniu przez świadczeniodawcę przesyłek XML istnieje możliwość ich całościowego przeglądania na stronie WWW. W celu zapoznania się z informacjami o dostarczonych przesyłkach dotyczących zaopatrzenia ortopedycznego użytkownik powinien (po zalogowaniu się do Portalu Świadczeniodawcy) wybrać opcję:

Zaopatrzenie ortopedyczne → Pokaż więcej.. → Przegląd zrealizowanych świadczeń.

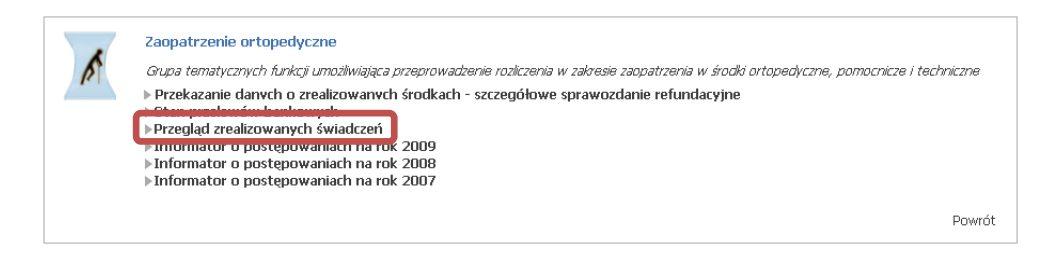

Lista świadczeń wygląda następująco:

|   |                             | Typ dokumentu:<br>Dokumentacja użytkownika                            |
|---|-----------------------------|-----------------------------------------------------------------------|
| 9 | global services             | Nazwa dokumentu:<br>Zaopatrzenie ortopedyczne – aplikacja internetowa |
|   |                             |                                                                       |
|   | Wyszu<br>Rok spr<br>Miesiar | kiwanie<br>awozdawczy: 2009 💟                                         |

|                                                 | Nok sprawozdawczy.                                                | 2005                                                   |                                   |                 |                  |                  |                    |
|-------------------------------------------------|-------------------------------------------------------------------|--------------------------------------------------------|-----------------------------------|-----------------|------------------|------------------|--------------------|
|                                                 | Miesiąc sprawozdawczy:                                            | styczeń                                                |                                   | <b>V</b>        |                  |                  |                    |
|                                                 | Kod umowy:                                                        | MARTON                                                 | I/0412/09                         |                 |                  |                  |                    |
|                                                 | Kod instalacji:                                                   | {2F917F                                                | 50-DB05-404B-B9CA                 | 4-E3E4C15(      |                  |                  |                    |
|                                                 | Identyfikator szablonu:                                           |                                                        |                                   |                 |                  |                  |                    |
|                                                 | Typ pozycji:                                                      |                                                        |                                   | <b>~</b>        |                  |                  |                    |
|                                                 | Status weryfikacji:                                               |                                                        |                                   | <b>~</b>        |                  |                  |                    |
|                                                 | Identyfikator przesyłki:                                          | 1906                                                   |                                   |                 |                  |                  |                    |
|                                                 |                                                                   |                                                        |                                   |                 |                  |                  | Wyszukaj           |
|                                                 |                                                                   |                                                        |                                   |                 |                  |                  |                    |
| Pozycje ogółe<br>Pozycje popra<br>Pozycje błędr | em Liczba: 3 Kwoł<br>awne 🧭 Liczba: 3 Kwoł<br>le 🚫 Liczba: 0 Kwoł | ta refundacji: 3<br>ta refundacji: 3<br>ta refundacji: | 610,00 zł<br>610,00 zł<br>0,00 zł |                 |                  |                  |                    |
| Id pozycji                                      | Typ pozycji Id szablonu Ty                                        | p dokumentu                                            | Kod dokumentu                     | Przemiot/środek | Produkt handlowy | Kwota refundacji | Status weryfikacji |
| 1                                               | ٣                                                                 | Wniosek                                                | 2-04-09-0021546-2                 | 9231.01         | 216851           | 1 000,00 zł      |                    |
| 2                                               | ۴                                                                 | Whiosek                                                | 2-04-09-0021547-6                 | 9232.01         | 216852           | 110,00 zł        | 0                  |
| 2                                               | 107                                                               | Moninsola                                              | 2.04.00.0001E47.6                 | 0000            | 316953           | 0.500.00 -1      |                    |

W przypadku błędnych pozycji informacja o błędnych pozycjach prezentowana na stronie WWW:

| Pozycje<br>Pozycje<br>Pozycje | e ogółem<br>e poprawne 🥝<br>e błędne 🛛 🔇 | Liczba: 2 k<br>Liczba: 0 k<br>Liczba: 2 k | (wota refundacji: 1:<br>(wota refundacji:<br>(wota refundacji: 1: | 44,50 zł<br>0,00 zł<br>44,50 zł |                 |                                   |                           |                           |         |       |
|-------------------------------|------------------------------------------|-------------------------------------------|-------------------------------------------------------------------|---------------------------------|-----------------|-----------------------------------|---------------------------|---------------------------|---------|-------|
| Id po                         | zycji Typ pozy                           | zi Id szablonu                            | Typ dokumentu                                                     | Kod dokumentu                   | Przemiot/środek | Produkt handlowy                  | Kwota refundacji          | Status weryfikacji        |         |       |
| 19                            | ۴                                        |                                           | Wniosek                                                           | 2-04-09-0021512-8               | 9233            | 55967                             | 82,50 zł                  | 3                         |         |       |
| 20                            | ۴                                        |                                           | Karta                                                             | 3-04-09-0026352-2               | 9241. sy        | stemy wspomagające sły:           | szenie (pętle induktofoni | iczne, system FM i na pod | czerwi  | eń) w |
|                               |                                          |                                           |                                                                   |                                 | pr<br>sz        | zypadku wad słuchu utruc<br>kolną | dniających lub ogranicza  | jących nabywanie języka   | i nauke | ł     |
|                               |                                          |                                           |                                                                   |                                 | -               |                                   |                           |                           |         |       |

### II faza – generacja szablonów rachunków

Jeżeli realizator zaopatrzenia ortopedycznego uzna, że chce rozliczyć produkty, które pozytywnie przeszły przez proces weryfikacji, powinien wejść na Portal Świadczeniodawcy i zlecić systemowi **wykonanie rozliczenia** umowy ZPO. Następuje to poprzez wykorzystanie udostępnionych na stronie **Przegląd zrealizowanych świadczeń ortopedycznych** nowych funkcji, które pozwalają na wskazanie przesłanych pozycji do rozliczenia. Użytkownik powinien w takim przypadku skorzystać z opcji dostępnej w menu głównym: **Generacja szablonów**.

Wybór przycisku **Generuj szablony** stanowi **II fazę** i jest warunkiem koniecznym do rozliczenia. Szablony generowane są dla zadanego okresu rozliczeniowego, kodu umowy oraz kodu instalacji (jeżeli został wybrany).

|   |                              | Typ dokumentu:<br>Dokumentacja użytkownika                                                          |
|---|------------------------------|----------------------------------------------------------------------------------------------------|
| 9 | global services              | Nazwa dokumentu:<br>Zaopatrzenie ortopedyczne – aplikacja internetowa                               |
|   | Gener.<br>Rok spr            | racja szablonów rachunków<br>rawozdawczy: 2009 💟                                                    |
|   | Miesiąc<br>Kod um<br>Kod iss | sprawozdawczy: styczeń 🔽<br>nowy: MARTON/0412/09 💟<br>stalacii: (22917/550-0805-4048-89CA-E3E4C15() |

Wybierz identyfikator żądania (lista w ramach wybranych powyżej warunków).

Identyfikator żądania:

W przypadku wskazania kodu instalacji podczas generacji szablonów będą uwzględniane jedynie te pozycje, które znajdowały się na przesyłkach z podanym kodem instalacji. Przy braku kodu instalacji uwzględniane są pozycje z przesyłek przesłanych ze wszystkich baz danych (instalacji) świadczeniodawcy.

Pobierz komunikat

Po wykonaniu tej czynności zostaniemy poinformowani odpowiednim komunikatem:

| Generacja szablonów rachunków                    |                                   |  |
|--------------------------------------------------|-----------------------------------|--|
| Rok sprawozdawczy:                               | 2009                              |  |
| Miesiąc sprawozdawczy:                           | styczeń 💟                         |  |
| Kod umowy:                                       | MARTON/0412/09                    |  |
| Kod instalacji:                                  | {2F917F50-DB05-404B-B9CA-E3E4C15( |  |
| Generacja zakończona pomyślnie.                  |                                   |  |
| Pobieranie komunikatu z szablonami rach          | unków (R_UMW)                     |  |
| Wybierz identyfikator żadania (licta w ramach wy | branych powyżei warunków).        |  |
| wybierz identylikator ządania (ista w ramach wy  | ,,,,,,,,                          |  |

Po wybraniu opcji **Pobierz komunikat** otrzymamy plik odpowiedzi na II fazę, czyli listę produktów przypisanych do właściwych szablonów rachunku. Dla każdego z tych szablonów należy sporządzić odrębną notę księgową, która jest następnie dostarczana do OW NFZ.

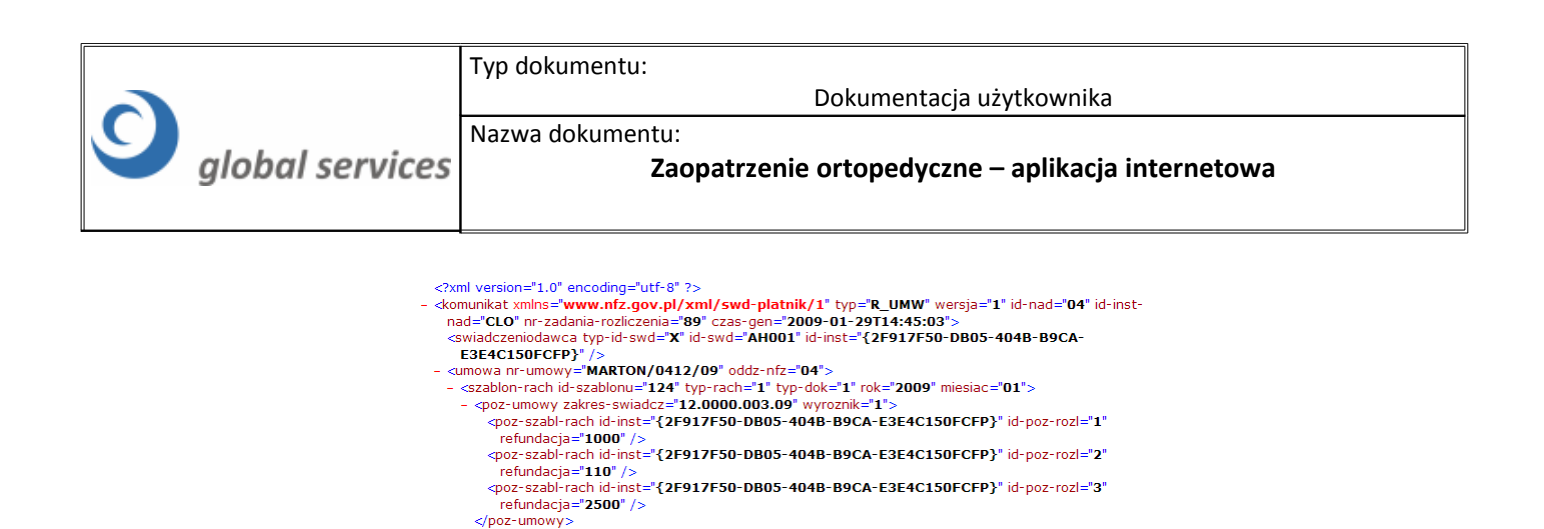

### Przegląd szablonów

</szablon-rach> </umowa> </komunikat>

Przeglądu szablonów rachunku można także dokonać poprze wybór w menu głównym opcji **Przegląd szablonów.** Pozwala to na zapoznanie się z całą listą szablonów rachunków dla danego świadczeniodawcy.

|              | Wyszukiwanie             |               |                          |                          |                  |           |
|--------------|--------------------------|---------------|--------------------------|--------------------------|------------------|-----------|
|              | Rok sprawozdawczy:       | 2009          |                          |                          |                  |           |
|              | Miesiąc sprawozdawczy:   | styczeń       |                          |                          |                  |           |
|              | Kod umowy:               | MARTON/0412/0 | 9 💟                      |                          |                  |           |
|              | Kod instalacji:          | {2F917F50-DB0 | 5-404B-B9CA-E3E4C15(     |                          |                  |           |
|              | Podstawa ubezpieczenia:  |               |                          |                          |                  |           |
|              | Identyfikator szablonu:  |               | <b>×</b>                 |                          |                  |           |
|              | Identyfikator żądania:   |               |                          |                          |                  |           |
|              |                          |               |                          |                          | W                | yszukaj   |
|              |                          |               |                          |                          |                  |           |
| Kwota refunc | lacji: 3 610,00 zł       |               |                          |                          |                  |           |
| Id żądania   | Data generacji Kod umowy | Id szablonu   | Id szablonu korygowanego | Podstawa ubezpieczenia   | Kwota refundacji |           |
| 89           | 29.01.2009 MARTON/0412   | /09 124       |                          | Ubezpieczenie powszechne | 3 610,00 zł      | Szczegóły |

Każdy szablon rachunku powinien być podstawą do wystawienia noty księgowej za daną grupę przedmiotów / środków.

Po wybraniu odnośnika **Szczegóły** na liście szablonów rachunku użytkownik zostanie przeniesiony na stronę WWW zawierającą szczegółowe informacje dotyczące wszystkich produktów, które zostały przypisane do danego szablonu.

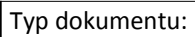

Dokumentacja użytkownika

#### global services Nazwa dokumentu: Zad

Zaopatrzenie ortopedyczne – aplikacja internetowa

|                                         | Wyszuki                                                                                                    | wanie                                        |               |                   |                 |                  |                  |                    |  |  |  |
|-----------------------------------------|----------------------------------------------------------------------------------------------------|----------------------------------------------|---------------|-------------------|-----------------|------------------|------------------|--------------------|--|--|--|
|                                         | Rok spraw                                                                                                    | Rok sprawozdawczy:<br>Miesiąc sprawozdawczy: |               | 2009              |                 |                  |                  |                    |  |  |  |
|                                         | Miesiąc sp                                                                                                    |                                              |               |                   |                 |                  |                  |                    |  |  |  |
|                                         | Kod umowy:<br>Kod instalacji:<br>Identyfikator szablonu:<br>Typ pozycji:<br>Status weryfikacji:<br>Identyfikator przesyłki:                                                  |                                              | MARTON/       | MARTON/0412/09    |                 |                  |                  |                    |  |  |  |
|                                         |                                                                                                    |                                              |               |                   |                 |                  |                  |                    |  |  |  |
|                                         |                                                                                                    |                                              | 124           | 124               |                 |                  |                  |                    |  |  |  |
|                                         |                                                                                                    |                                              |               |                   |                 |                  |                  |                    |  |  |  |
|                                         |                                                                                                    |                                              |               | 1906              |                 |                  |                  |                    |  |  |  |
|                                         |                                                                                                    |                                              | 1906          |                   |                 |                  |                  |                    |  |  |  |
|                                         |                                                                                                    |                                              |               |                   |                 |                  |                  | Wyszukaj           |  |  |  |
| Pozycje og<br>Pozycje po<br>Pozycje ble | Vazycje ogółem Liczba: 3 Kwota refundacji: 3 610,00 zł<br>Vazycje poprawne Ø Liczba: 3 Kwota refundacji: 3 610,00 zł<br>Vazycje blędne Ø Liczba: 0 Kwota refundacji: 0,00 zł |                                              |               |                   |                 |                  |                  |                    |  |  |  |
| Id pozyc                                | ji Typ pozycji                                                                                                    | Id szablonu                                  | Typ dokumentu | Kod dokumentu     | Przemiot/środek | Produkt handlowy | Kwota refundacji | Status weryfikacji |  |  |  |
| 1                                       | ٣                                                                                                    | 124                                          | Wniosek       | 2-04-09-0021546-2 | 9231.01         | 216851           | 1 000,00 zł      | Ø                  |  |  |  |
| 2                                       | ۴                                                                                                    | 124                                          | Wniosek       | 2-04-09-0021547-6 | 9232.01         | 216852           | 110,00 zł        | Ø                  |  |  |  |
| 3                                       | ٣                                                                                                    | 124                                          | Wniosek       | 2-04-09-0021547-6 | 9233            | 216853           | 2 500,00 zł      |                    |  |  |  |